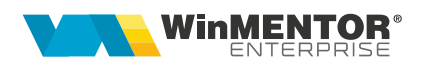

## Adaos comercial plafonat

Adaosul comercial plafonat vizează doar produsele principale alimentare de bază și anume: zahăr, ulei, lapte, ouă, carne, pâine, legume, fructe și se aplică în contextul OUG 67/2023. Astfel singura informație pe care un distribuitor o poate transmite mai departe altui distribuitor este adaosul maxim (exprimat în valoare absolută) pe care acesta din urmă îl poate practica, determinat în limitele OUG.

#### I. CONFIGURĂRI

În *Constante generale > Constante de funcționare* se va seta pe "Da" constanta "Utilizare adaos plafonat (simbol = AdaosPlafonat)".

Alte setări necesare:

#### **II. FUNCȚIONARE**

În Nomenclator articole, la cele la care se va aplica adaosul plafonat pe tabul "2.Alte caracteristici" > "Mod depozitare" trebuie afişată coloana "AdaosPlafonat" şi setat "Da".

| Articole: bunuri si s                                         | ervicii<br>Carne proaspata pui<br>onala                  |                                                 |                                                         |                                                   | Lesire +                                                                                               |
|---------------------------------------------------------------|----------------------------------------------------------|-------------------------------------------------|---------------------------------------------------------|---------------------------------------------------|----------------------------------------------------------------------------------------------------|
| 2<br>1. D                                                     | ate generale                                             | Cod de catalog                                  | :                                                       | 3. Objecto                                        | e: Vedere de ansamblu                                                                                  |
| Tip articol     Stocabil     Serviciu     Mijloc fix          | Clasa de caracterizare Cla<br>nedefinit                  | asificare statistica<br>nedefinit               | Clasa WEB<br>nedefinit                                  | Inseriere () - fara serie<br>() - serie pe bucata | Certificat de calitate ?<br>Certificat de garantie                                                     |
|                                                               | Centru de cost asociat<br>nedefinit                      | Rest neglijal<br>Nr zile pentr<br>% perisabilit | pil pe comenzi<br>u calcul stoc mediu 0<br>ati standard | 💛 - serie pe lot                                  | Are data de expirare Vizibil pentru comenzi online Vandut pe casa de marcat Verificare autenticitate ? |
| UM principala<br>Kg                                           | Constructie n<br>Risc fiscal rid                         | tockCharact. null                               | Intervale de valat                                      | pilitate a TAXELOR                                |                                                                                                    |
|                                                               | Relatia dintre UMprincipala - UMspecifica                | a                                               | Valori posibile<br>pentru dimensiuni                    | Incepand cu Ia                                    | anuarie 2022                                                                                           |
|                                                               | independente                                             | <ul> <li>Multiplicator D1</li> </ul>            | 1 D1 implicit                                           | TVA 19%                                           | Accize nedefinita                                                                                      |
| um alternativa                                                | Relatia dintre UMprincipala - UMalternat<br>independente | Multiplicator D2 Multiplicator D3               | 1 D2 implicit<br>1 D3 implicit                          | TaxCode FIXAT                                     | Accize DVI <b> nedefinita</b><br>Taxa suplim.1 <b> nedefinita .</b>                                    |
| <ul> <li>Pentru subunitatea</li> <li>Sediu Central</li> </ul> | Gestiune implicita Locatie in Depozit centralnedefinita  | mplicita Tip contabil imp<br>a Marfa in maga    | licit Nevandabil<br>zin                                 |                                                   | Taxa suplim.2 <b> nedefinita .</b>                                                                     |

începând cu 1993

| Arthcole: human at service<br>Denumire articol<br>Denumire internationala             | Carne proaspata pui                               | Cod de catalog :                 |                                                   | \$                        | Icsire<br>Modific                                          | + >                       |
|---------------------------------------------------------------------------------------|---------------------------------------------------|----------------------------------|---------------------------------------------------|---------------------------|------------------------------------------------------------|---------------------------|
| 1. Date ge                                                                            | enerale                                           | 2. Alte car                      | acteristici                                       | 3. Ob                     | iecte: Vedere de ansam                                     | blu                       |
| Objecte derivate din artico                                                           | lul curent 🔰 Fara atribute                        |                                  |                                                   | Sursa:                    | Valo<br>pentru                                             | ri posibile<br>dimensiuni |
| 4. Diverse<br>INACTIV ?<br>BLOCAT Nu<br>Cant innol vanz                               | 5. Preturi<br>Grupa echivalenta<br>nedefinita     | 6. Categ. discount               | 7. Furnizori/Clienti<br>Ambalaje Structu<br>colet | 8. Lunare                 | 9.Traducere d<br>Articol promotional ?<br>% Discount promo | enumiri                   |
| Autorizatie speciala<br>Data expirare autorizatie<br>Caracteristica suplimentara<br>? | Export EMCS     Cod EMCS     Cod produs accizabil | Carne proa bata j                | pui                                               |                           |                                                            | + - ×                     |
| Cod extern<br>Cod intern<br>Cod vamal ><br>Cod CPV >                                  | Cod PLU Cod CNAS Coeficient raportare CNAS        | JM depozitare Paritat 1/Kg 2 T 1 | e Masa-Kg<br>1 1 1<br>000 100                     | AdaosPlafonat<br>Da<br>Da | G.Spec Implicit depozit.                                   | Implicit pe doc.          |

Tot în *Nomeclatoare > Articole*, s-a adaugat opțiunea "Repartizare cheltuieli operaționale". În macheta care se deschide la apelare, se va seta intervalul, luna și an, de la care sunt valabile cheltuielile operaționale la nivel de UM și se va apela butonul "Actualizare lista articole" pentru a popula lista și/sau verifica dacă au fost făcute setările la toate articolele din categoria alimente de bază. Desigur, dacă la nivel de articol nu este completat modul de depozitare cu bifa "AdaosPlafonat" pe "Da", atunci articolul nu va fi adus în această listă.

Valoarea cheltuielilor se completează manual la fiecare articol din listă, sau se apelează butonul "Repartizeaza" după ce s-a completat "Suma de repartizat", ceea ce înseamnă că suma va fi împărțită la numărul de articole și astfel se vor obține valorile pe fiecare.

| R    | epartizare cheltuie     | li operationale         |                    |                    |          |
|------|-------------------------|-------------------------|--------------------|--------------------|----------|
| ٢    | Denumire<br>Din luna    | Cheltuieli operationale | anul 2022          | Iesire<br>Modific  | +        |
| Actu | ualizare lista articole |                         | Suma de repartizat | <br>Repartizeaza 📈 |          |
|      | Denu                    | ımire                   | UM                 | Valoare            | <u> </u> |
| Carn | ie proaspata pui        |                         | Кд                 |                    | 1        |
| Carn | ie proaspata pui        |                         | т                  |                    | 1000     |
| Mala | ai                      |                         | Кд                 |                    | 1        |
|      |                         |                         |                    |                    |          |
|      |                         |                         |                    |                    | <b>v</b> |

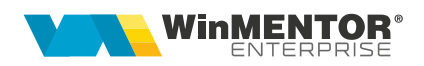

> Recepția unui articol cu adaos plafonat se va face astfel:

La nivel de linie factură se va completa "AdMax" primit pe factura de la furnizor. Această coloană se va afișa din Configurări coloane.

Exemplu: intrare cu Adaos maxim de 5%.

| Intrari : Facturi fiscale                                |                                                                            |                                              |                                                        |                                                                                                    | Subunitate:Sediu Central |
|----------------------------------------------------------|----------------------------------------------------------------------------|----------------------------------------------|--------------------------------------------------------|----------------------------------------------------------------------------------------------------|--------------------------|
| Coperat Blocat                                           | Anulat                                                                     | Tip SAF-T 380 - Initiala 💌 SAF-T 📦           | Anal<br>M                                              | edefinit                                                                                                    | lodific                  |
| 1.Document                                               |                                                                            | 2.Receptie                                   | 3.Livrare                                              | 4.Plata                                                                                                    |                          |
| Furnizor<br>Furnizor 1<br>Sediu Sediu Firma<br>V CF R012 | DVOT<br>? Factura simplificata<br>? Autofactura<br>(emisa in numele furn.) | Factura fisc                                 | ala Cantar<br>3 BCA<br>2 Data start.scad               | TVA la incasare pe factura furnizonului<br>Deducere TVA la plata<br>TVA Tranzactie interna<br>taxare normala<br>Monot Lei Cure | <b>V</b><br><b>V</b>     |
| Sold<br>% impozit nerezidenti                            | Contract ?                                                                 | Nr ayjz<br>InCoTerms Mod transpo<br>? ?<br>? | 03.02.2022 t Natura tranzactiei ?  Preluare din oferte | Scanner cod bare                                                                                                    | articole                 |
| Carne proaspata pui                                      | Articol                                                                    | Obs CodExtern AdMax 5                        | UM Cant Pret Va<br>Kg 10 100,00 1.0                    | loare TVA %Ad Pro<br>100,000 190 0                                                                                             | ocTVA<br>19              |

leşire: pe tabul 2 livrare se va regăsi AdaosulMaxim (AdMax) primit (la fel trebuie afişată și această coloană), care se regăseste și în macheta de identificare stoc "Stocuri pentru:....".

|                                                                                                    | Subunitate:Sediu Central          |                                                                   |
|----------------------------------------------------------------------------------------------------|-----------------------------------|-------------------------------------------------------------------|
| Correct         Constant         Procession         Andres         Procession         Procession                                                                                                    | Salvez                            | Sediu Centra<br>Utilizator: Alina<br>Luna curenta: Februarie 2022 |
| 1.Document 2.Livrare 3.Lincasare                                                                                                    |                                   | <b>^</b>                                                          |
| Ive CametLiRARE NumerLiRARE Data Observati     Deposite de Invare 13 10.02.2022                                                                                                    | Nr Certificat                     |                                                                   |
| Image: Processing of the second second se |                                   | © Coc © Star © UIT © E-Tr © Val.<br>RO12 105                      |
| Stocari pentra Carne prosepata pui<br>Distributus stocarilor pe "Gestune & tip contabl"<br>• Total: Sediu Central = 90.010 Kg<br>• Depozit central = 90.000 Kg<br>• Marfa in agazin = 90.000 Kg<br>Marfa in depozit = 10 Kg                                                                                                    | Scanare SERIE (F-4) Nerezolvat:   | Subunitate: Sedu Central                                          |
| کر این که این که این که این که این که این که این که این که این که این که این که این که این که این که این که این<br>میرون که این که این که این که این که این که این که این که این که این که این که این که این که این که این که این ک                                                                                                    |                                   |                                                                   |
| Inflater : Pret Adriz. Pret Dreg e Furnizor Stoc 2) Climent : Serie Adria. Depoztare : Expira la Topadriz locate : Detaladriz Str<br>0.3.02.2022 100,00 100,00 Furnizor 1 10 0 Furnizor                                                                                                    | c U Prelua Stor Preluat UMs adaos | SerieDoc<br>Ad                                                    |

În momentul salvării documentului se va deschide macheta de "Validare adaos plafonat", dar se poate apela și manual cu butonul din dreapta sus "Check adaos maxim", care va aduce de pe factură doar acele articole care au specificat "AdaosPlafonat" la nivel de unitate de masură și apar în "Repartizare cheltuieli operaționale" în luna de lucru.

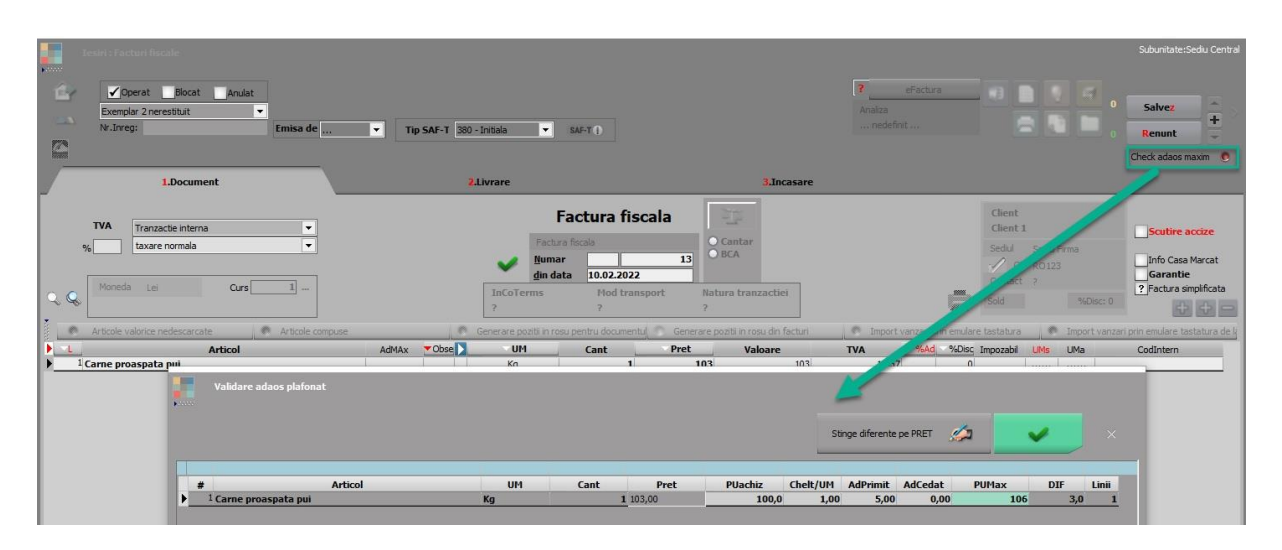

În această machetă se afișează PUachiz, Chelt/UM, AdPrimit, AdCedat și este calculat PUMax pe care îl putem folosi pe ieșire (PUMax = Puachiz + Chelt/UM +AdPrimit – AdCedat). În exemplul de mai sus PUMax=106 RON, însă, se poate ceda către celălalt distribuitor parțial sau total din acest adaos.

Conform exemplului din macheta, dacă se va vinde cu Pret =103, se poate ceda către următorul distribuitor maxim 3 RON, adică ceea ce este specificat în coloana "DIF". DIF= PUMax-Pret.

În exemplul nostru se vor ceda 2 RON/Um, adică vom completa valoarea în coloana AdCedat, apoi cu ok ( ) se va inchide macheta și se va actualiza prețul de pe factură (dacă este cazul).

|   | Validare adaos plafonat          |    |      |          |         |          |                |         | _          |     |       |
|---|----------------------------------|----|------|----------|---------|----------|----------------|---------|------------|-----|-------|
|   |                                  |    |      |          |         | St       | inge diferente | pe PRET | ( <u>)</u> | ~   | ×     |
|   |                                  |    |      |          |         |          |                |         |            |     |       |
| # | Articol                          | UM | Cant | Pret     | PUachiz | Chelt/UM | AdPrimit       | AdCedat | PUMax      | DIF | Linii |
| I | <sup>1</sup> Carne proaspata pui | Kg |      | 1 103,00 | 100,0   | 1,00     | 5,00           | 2,00    | 104        | 1,0 | 1     |
|   |                                  |    |      |          |         |          |                | _       |            |     |       |

Adaosul cedat (AdCedat) se va propaga pe factură, în tab1. Document, pe coloana "AdMax" după cum se poate observa în imaginea de mai jos.

|                  | Iesiri : Facturi fiscale                                                       |                                                                            | Subunitate:Sediu Central                                                                                                    |
|------------------|--------------------------------------------------------------------------------|----------------------------------------------------------------------------|----------------------------------------------------------------------------------------------------|
| 1<br>1<br>1<br>1 | Operat Blocat Anulat Exempler 2 neresthut      Nr.Inreg:     Emisa de:         | Tip SAF-T 330-Initala 💌 SAVET(1)                                           | Instatu     Image: Constraint of the second second se                          |
|                  | 1.Document                                                                     | 2.Livrare 3.Inc                                                            | isare                                                                                                    |
|                  | TVA Tranzetie interna<br>y <sub>6</sub> taxare normala •<br>Moneda Lei Curs 1- | Factura fiscala<br>Factura fiscala<br>Bumar 13<br>gin data 10.02.2022      | Client 1 Southre accize South South |
|                  | ≫                                                                              | ? ? ?                                                                      | Sold %Disc: 0                                                                                                    |
|                  | Articole valorice nedescarcate     Articole compuse                            | Generare poziti in rosu pentru documentul 📀 Generare poziti in rosu din fa | cturi 💿 Import vanzari prin emulare tastatura 💿 Import vanzari prin emulare tastatura de k                                                                                                    |
|                  | L Articol                                                                      | AdMAx Obse UM Cant Pret Valoare                                            | TVA%Ad%Disc Impozabil UMs UMa Codintern                                                                                                    |
| 12-              | 1 Carne proaspata pui                                                          | 2 Kg 1 103                                                                 | 103 19,57 0                                                                                                    |

Opțiunea "Stinge diferente pe Pret" are efect doar dacă în coloana DIF este o sumă negativă. Nu se poate salva documentul și nu se poate ieși din macheta "Validare

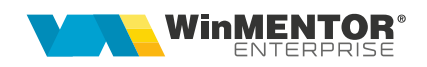

adaos plafonat" dacă nu s-au rezolvat toate diferențele și mai apar diferențe cu roșu (mesaj "Depasire pret maxim admis....").

Exemplu:

|    |   | Validare adaos plafonat          |    |      |        |         |          |               |         |            |      |      |
|----|---|----------------------------------|----|------|--------|---------|----------|---------------|---------|------------|------|------|
|    |   |                                  |    |      |        |         | Sti      | nge diferente | pe PRET | <i>(</i> 2 | ~    |      |
|    |   |                                  |    |      |        |         |          |               |         |            |      |      |
|    | # | Articol                          | UM | Cant | Pret   | PUachiz | Chelt/UM | AdPrimit      | AdCedat | PUMax      | DIF  | inii |
| I. | 1 | <sup>1</sup> Carne proaspata pui | Kg | 1    | 103,00 | 100,0   | 1,00     | 5,00          | 6,00    | 100,0      | -3,0 | 1    |
|    |   |                                  |    |      |        |         |          |               |         |            |      |      |
|    |   |                                  |    |      |        |         |          |               |         |            |      |      |

După apelarea opțiunii de ștergere diferențe preț, se repartizează diferența, coloana "DIF" nu mai este roșie iar macheta va arata astfel:

|   |   | Validare adaos plafonat |    |      |        |         |          |               |             |            |     |       |
|---|---|-------------------------|----|------|--------|---------|----------|---------------|-------------|------------|-----|-------|
|   |   |                         |    |      |        |         | Sti      | nge diferente | pe PRET 🛛 🔏 | <u>ن</u> د | /   |       |
|   |   |                         |    |      |        |         |          |               |             |            |     |       |
|   | # | Articol                 | UM | Cant | Deat   | PUachiz | Chelt/UM | AdPrimit      | AdCeda      | PUMax      | DIF | Linii |
| Þ | 3 | Carne proaspata pui     | Kg | 1    | 100,00 | 100,0   | 1,00     | 5,00          | 6,00        | 100,00     | 0,0 | 1     |
|   |   |                         |    |      |        |         |          |               |             |            |     |       |
|   |   |                         |    |      |        |         |          |               |             |            |     |       |
|   |   |                         |    |      |        |         |          |               |             |            |     |       |

Informația AdMax (adaos cedat) trebuie transmisă mai departe pe lanțul de distribuție si se poate afișa pe factura/aviz, folosind opțiunea "Coloane suplimentare" și alegând din tabela lesiri1 coloana I1\_ADMAX.

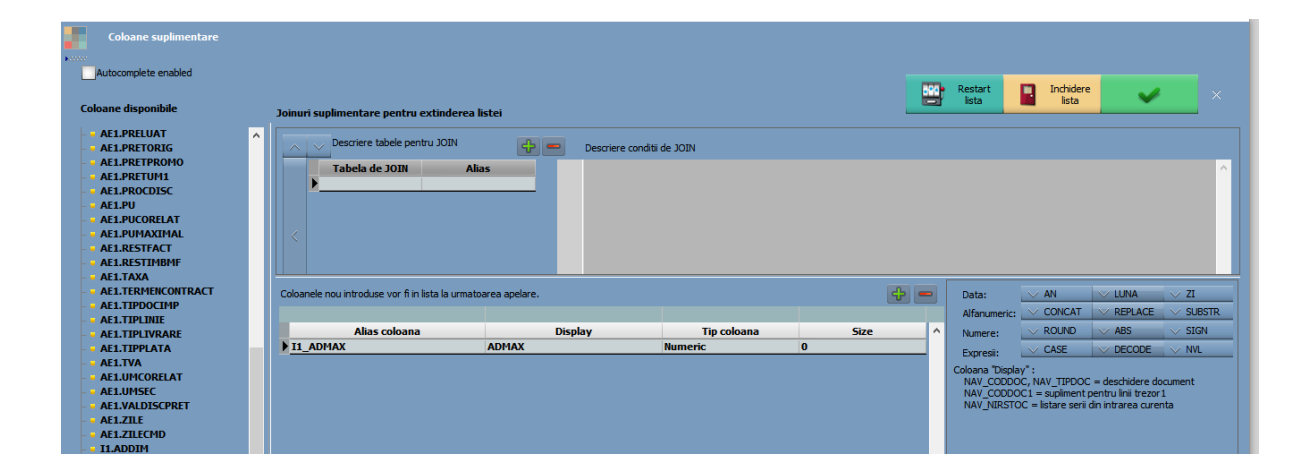

Pentru o situație privind adaosul primit și respectiv cedat în lună, se poate folosi lista "Livrări" în care se pot afișa cu ajutorul coloanelor suplimentare, din tabela lesiri1 respectiv Nirstoc, ca în imaginea de mai jos:

# SOLUȚII ERP ROMÂNEȘTI începând cu 1993

| Coloane suplimentare<br>Autocomplete enabled<br>Coloane disponibile | Joinuri suplimentare pentru extinderea l                 | stei             |             |      |     | Inchidere<br>lista                            | Restart<br>lista                                                  | ~                                                         | ×                |
|---------------------------------------------------------------------|----------------------------------------------------------|------------------|-------------|------|-----|-----------------------------------------------|-------------------------------------------------------------------|-----------------------------------------------------------|------------------|
| CENTRECOST  IESIRII  INTRARII  IUTRARII  NAGENDA NART               | Descriere tabele pentru JOIN     Tabela de JOIN     Alia | Descriere condit | ii de JOIN  |      |     |                                               |                                                                   |                                                           | ^                |
| NARTOBJ                                                             | Coloanele nou introduse vor fi in lista la urmato        | area apelare.    |             |      | + - | Data:<br>Alfanumeric:                         |                                                                   | V LUNA                                                    | V ZI<br>V SUBSTR |
| NARTOBJEXT                                                          | Alias coloana                                            | Display          | Tip coloana | Size | ^   | Numere:                                       |                                                                   | 🗸 ABS                                                     | V SIGN           |
| • NCLASEAS                                                          | NSMAX_ADMAX                                              | ADMAXprimit      | Numeric     | 0    |     | Everenii                                      | ∨ CASE                                                            | / DECODE                                                  | V NVL            |
| NCLASEG                                                             | IES1_ADMAX                                               | ADMAXcedat       | Numeric     | 0    |     | Cologog "Digol                                |                                                                   |                                                           |                  |
| NCONT     NGEST     NIRSTOC                                         |                                                          | -                |             |      |     | NAV_CODD<br>NAV_CODD<br>NAV_CODD<br>NAV_NIRST | OC, NAV_TIPDOC =<br>OC1 = supliment per<br>OC = listare serii din | deschidere docu<br>tru linii trezor 1<br>intrarea curenta | ment<br>a        |

### III. Review-uri document

|  | Rev. 1.0 | 06.09.2023 | Creare document |
|--|----------|------------|-----------------|
|--|----------|------------|-----------------|

Rev. 1.1 24.03.2025 Actualizare format document

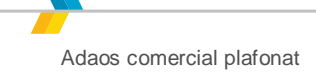